# Home Access Setup Instructions

Centricity will install a plug-in the first time you access it from your personal computer. Please follow the instructions below for your operating system and if you need assistance, please call the GLBHC Help Desk at one of the provided numbers below. This is best done on a day you are out of the office and have time to contact support.

GLBHC Information Technology Help Desk (8am - 5pm Mon-Fri) 989-759-6433

IT on call Number (After hours support) 989-280-8089

Outside Homepage for GLBHC

## http://greatlakesbayhealthcenters.org/ha

IT Remote Help Site (will be used if IT needs to remotely help you)

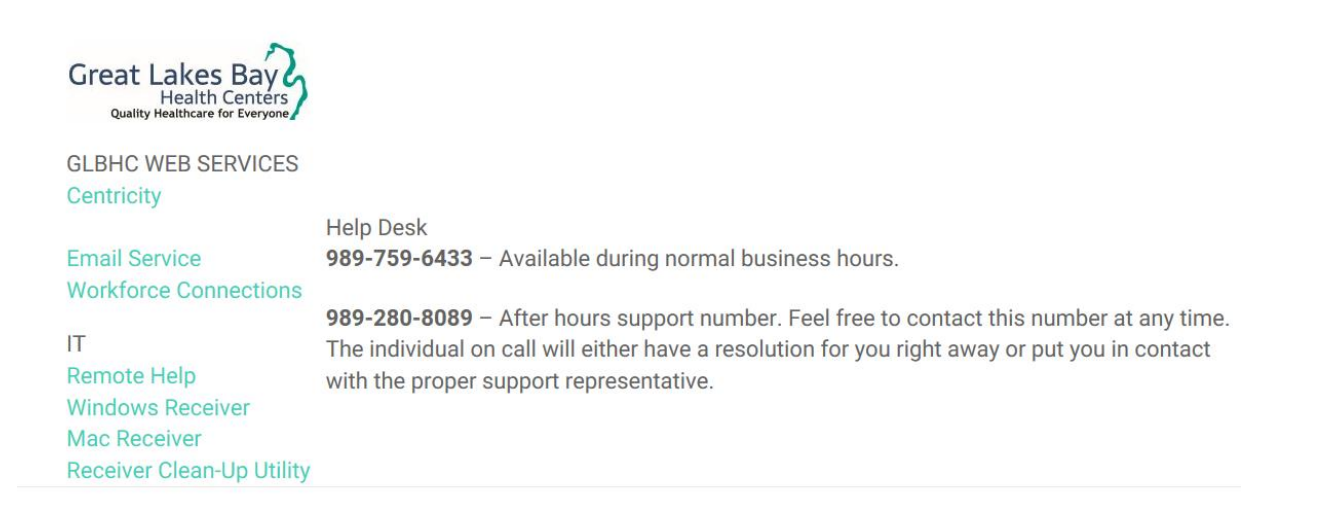

© 2017 Great Lakes Bay Health Centers

## Add a trusted site to Safari

- Open Safari
- > Navigate to <a href="https://greatlakesbayhealthcenters.org/ha">https://greatlakesbayhealthcenters.org/ha</a>
- Click Bookmarks
- Select Add Bookmark
- Choose Top Sites
- Click Add

#### Next, Install Mac Receiver

Great Lakes Bay Health Centers Quality Healthcare for Everyone GLBHC WEB SERVICES Centricity Help Desk 989-759-6433 - Available during normal business hours. **Email Service** Workforce Connections 989-280-8089 - After hours support number. Feel free to contact this number at any time. IT The individual on call will either have a resolution for you right away or put you in contact **Remote Help** with the proper support representative. Windows Receiver Mac Receiver Receiver Clean-Up Utility

© 2017 Great Lakes Bay Health Centers

Go to <u>https://greatlakesbayhealthcenters.org/ha</u>, and then open Centricity.

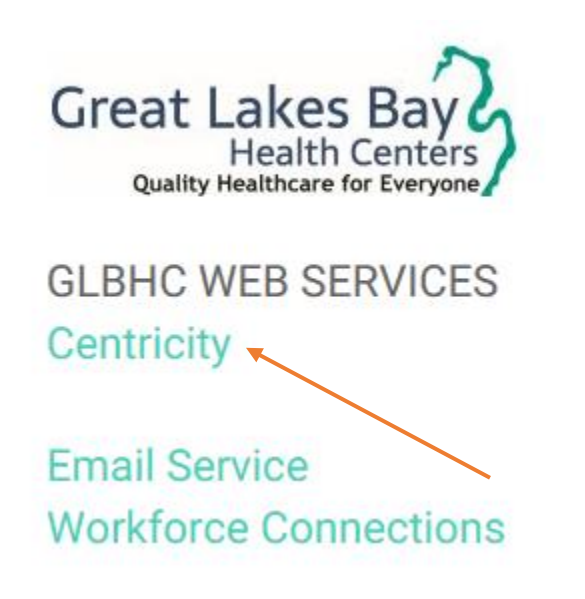

- 1. Enter Username
- 2. Password (Same as Centricity password)
- 3. RSA Key fob number \ RSA software token number
- 4. Click Log On
- 5. IF you are being prompted to install a receiver, follow the instructions below.
- Continue on to Centricity as you normally would internally.

| User name   NetScaler with   Password   Unified Gateway   RSA Passcode   Log On                      |                                          |              | Please log on |
|----------------------------------------------------------------------------------------------------|------------------------------------------|--------------|---------------|
| NetScaler with       Password         Unified Gateway       RSA Passcode         Log On       Log On | NetScaler with<br><b>Unified Gateway</b> | User name    |               |
| RSA Passcode                                                                                         |                                          | Password     |               |
| Log On                                                                                               |                                          | RSA Passcode |               |
|                                                                                                    |                                          |              | Log On        |
|                                                                                                    |                                          |              |               |

If you are still having trouble accessing https://greatlakesbayhealthcenters.org/ha ~ try the next step ...

Prompting to install Citrix Receiver

After logging in you see the screen below, it is best to install the Citrix receiver for best performance of the system.

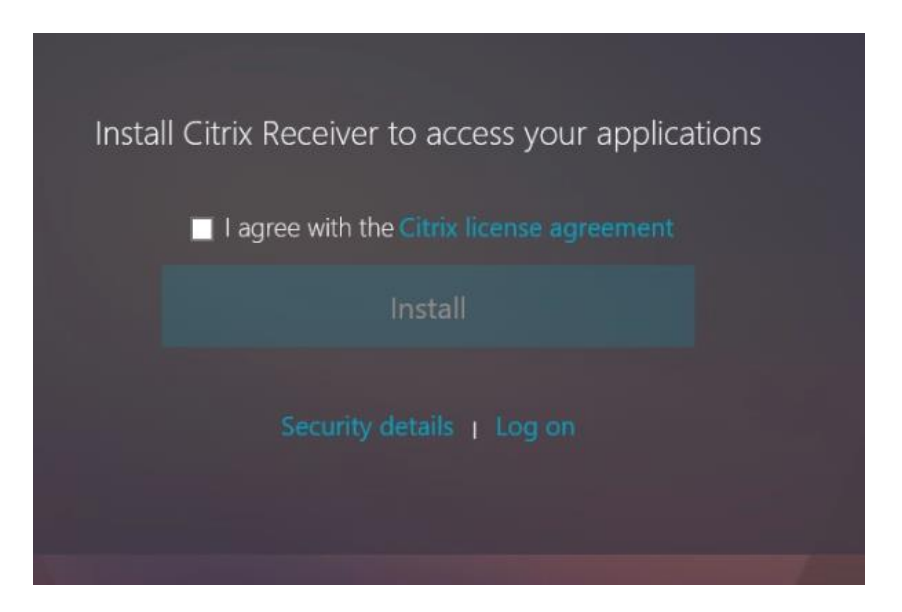

Click the box to agree to the Citrix license agreement

Click install

You will be prompted to run or save, select run.

Once the installer begins, keep clicking next to accept default settings.

Once the installation is complete, you should be redirected and see the link to launch Centricity.

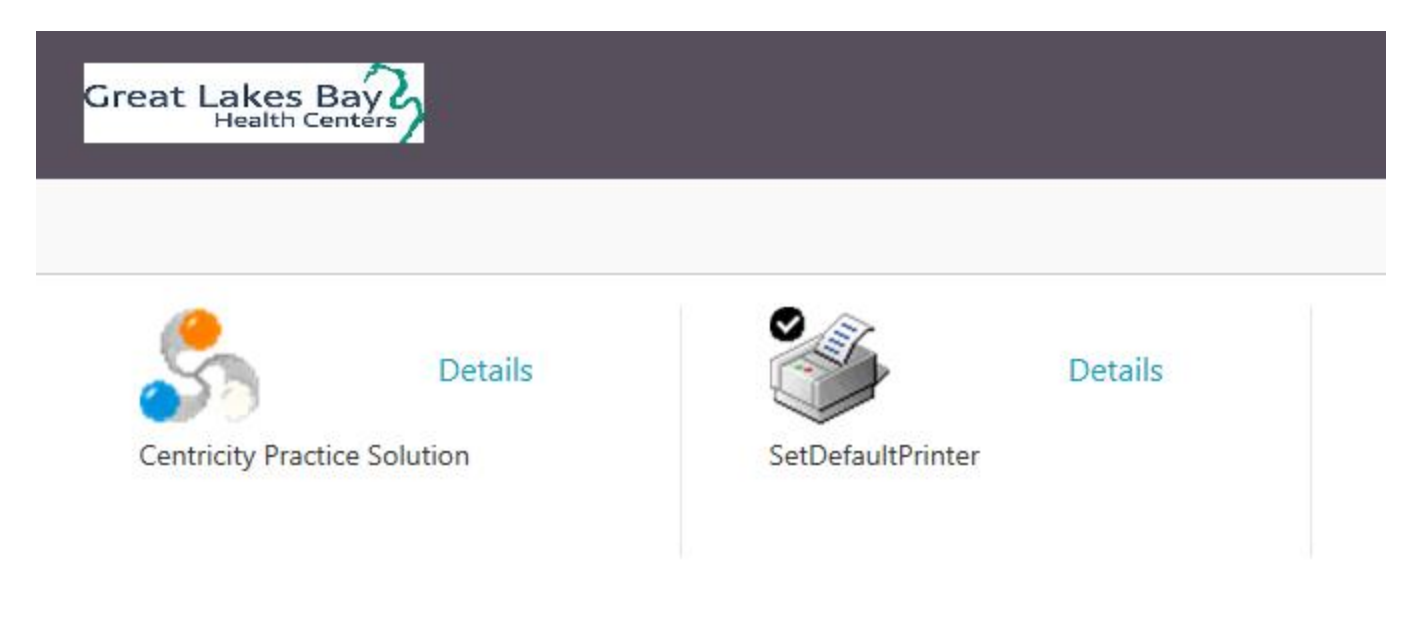

### Mac OS

The process is done via Keychain Access found in your Applications>Utilities folder.

Here's what keychain access help has to offer:

if someone sends you a certificate, you can add it to your keychain by dragging it onto Keychain Access, or by using the Import menu in Keychain Access.

Go back to Keychain Access. Go to the certificate in the list (you can enter the name in the spotlight panel to get you there quickly). Double click to open the panel. Click on the triangle next to **Trust**. You'll see drop-down menus. Change to "always trust". Close the panel, and then restart the device.